# Listing Centre

## Contents

| Introduction                           | . 3 |
|----------------------------------------|-----|
| How to Submit Compliance?              | . 4 |
| How to Search Compliance?              | . 5 |
| How to Register a Digital Certificate? | . 6 |
| How to Digitally Sign a PDF?           | 10  |
| Pre-requisites for Digital Signature   | 12  |

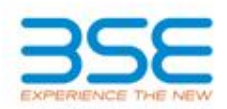

# Welcome to the BSE Corporate Compliance & Listing Centre

This module enables Corporates to make their periodic submissions online. The various features incorporated within this module include:

- 1. Online Submission of all Compliances in a user friendly way.
- 2. Registration of Digital Certificates.
- 3. Digitally Signing the PDF files before submission.

- 1. Select the Compliance Module after Login
- 2. Select the Year and the Quarter (eq. June/September/December/March/Yearly/Others)
- 3. Enter the Date
- 4. Select the Compliance Clause from the drop down menu and Upload the File as shown below.
- 5. Once the compliance document has been submitted a transaction id will be allotted as shown below.

| Select Year                                      | 2013 💌 *                          |
|--------------------------------------------------|-----------------------------------|
| Select Quarter                                   | June quarter 💉 *                  |
| Select Date                                      | 22/10/2013                        |
| Select<br>Compliance<br>Clause                   | Clause 49 - Corporate Governance  |
| Upload File<br>(Pdf/Zip)                         | \\bsecifs01\ListingOpearat Browse |
| Digitally<br>Sign The Pdf                        | Select Signing Certificate        |
| Upload Soft File<br>Optional<br>(Word/Excel/Zip) | \\bsecifs01\ListingOpearat Browse |
|                                                  | Upload                            |
| <b>@</b>                                         |                                   |

You have successfully filed the documents for Clause 49 - Corporate Governance June 2013 quarter, which are subject to verification by the Exchange.

Your Transaction Number for this submission is 2210201323639 dated Oct 22, 2013

Please mention above Transaction Number for any future communication for this submission.

| Quarterly / Yea                                  | arly Compliance                     |
|--------------------------------------------------|-------------------------------------|
| Select Year                                      | 2013 💌 *                            |
| Select Quarter                                   | Select 💉 *                          |
| Select Date                                      | 22/10/2013                          |
| Select<br>Compliance<br>Clause                   | Select *                            |
| Upload File<br>(Pdf/Zip)                         | Browse                              |
| Digitally<br>Sign The Pdf                        | Select V Select Signing Certificate |
| Upload Soft File<br>Optional<br>(Word/Excel/Zip) | Browse                              |
|                                                  | Upload                              |
| <b>6</b>                                         |                                     |

1. Click on "Search Compliance" as shown below:

2. The latest list of compliance submissions will be shown by default as shown below.

3. To search for specific past submitted compliances enter the desired date range, year and compliance type.

| Erom Date                                                 |                                                                                                    |                 |        |                          |     |       |
|-----------------------------------------------------------|----------------------------------------------------------------------------------------------------|-----------------|--------|--------------------------|-----|-------|
| Tompate                                                   |                                                                                                    | To Date         |        | 1                        |     |       |
| Year                                                      | Select 🛩                                                                                                    | Compliance Type | Select | -                        | >   |       |
|                                                           |                                                                                                    |                 | Search |                          |     |       |
|                                                           |                                                                                                    | Clause          |        | Date of filing           | Pdf | Excel |
| Clause 32 -                                               | - Disclosures in Ann Rpt                                                                                    | UChange of name |        | 07/02/2013               | ×.  |       |
| Clause 19 -                                               | - Notice for Board Meetin                                                                                   | ig,             |        | 07/02/2013               | 8   |       |
| Clause 36 -                                               | - Disclosure -Price Sens                                                                                    | ative Info      |        | 07/02/2013               | 8   | -     |
| Clause 41 -                                               | - Notice for Board Meetin                                                                                   | ig etc.         |        | 06/02/2013               | ×   | •     |
| Share Capita                                              | al Audit Report                                                                                             | 36<br>          |        | 08/02/2013               | X   | ×     |
|                                                           | - Declaration of Dividend                                                                                   | t               |        | 06/02/2013               | 8   | 8     |
| Clause 20A -                                              |                                                                                                    | Nea with 1.0    |        | 06/02/2013               | 8   | -     |
| Clause 20A -<br>Clause 20 -                               | <ul> <li>Outcome of Board Meet</li> </ul>                                                                   | ang aro ra      |        |                          |     |       |
| Clause 20A -<br>Clause 20 -<br>Clause 16 -                | <ul> <li>Outcome of Board Meet</li> <li>Notice for Corporate Ac</li> </ul>                                  | tion            |        | 08/02/2013               | X   |       |
| Clause 20A -<br>Clause 20 -<br>Clause 16 -<br>Clause 41 - | <ul> <li>Outcome of Board Meet</li> <li>Notice for Corporate Ac</li> <li>Notice for Board Meetin</li> </ul> | tion<br>g etc.  |        | 08/02/2013<br>08/02/2013 |     | •     |

# How to Register a Digital Certificate?

- 1. Select the "Digital Certificate Registration"
- 2. Enter the Name of the Company and the Person Name as shown below

|                                                                                                    | Compliance Module   Listing Module   Chang | e Password   Register Digital Signature                                                                                                    | User Manual   Help D |
|----------------------------------------------------------------------------------------------------|--------------------------------------------|----------------------------------------------------------------------------------------------------|----------------------|
| Digital Certificate Registration       Name of the Company       Person Name (Registered in Signature)       Select Certificate Type       Select                                                                                                    | Digital Certific                           |                                                                                                    |                      |
| Digital Certificate Registration       Name of the Company       Person Name (Registered in Signature)       Select Certificate Type       Select                                                                                                    | Digital Certific                           |                                                                                                    | (M_)                 |
| Digital Certificate Registration       Name of the Company       Person Name (Registered in Signature)       Select Certificate Type       Select                                                                                                    | Digital Certific                           |                                                                                                    |                      |
| Digital Certificate Registration       Name of the Company       Person Name (Registered in Signature)       Select Certificate Type       Select                                                                                                    | Digital Certific                           |                                                                                                    |                      |
| Digital Certificate Registration       Name of the Company       Person Name (Registered in Signature)       Select Certificate Type       Select                                                                                                    | Digital Certific                           |                                                                                                    | 1.42                 |
| Name of the Company Person Name (Registered in Signature) Select Certificate Type Select Select Select                                                                                                    |                                            | te Registration                                                                                                    |                      |
| Person Name (Registered in Signature) Select Certificate Type Select Select Select                                                                                                    |                                            |                                                                                                    | 1                    |
| Person Name (Registered in Signature) Select Certificate Type Select Select Select                                                                                                    | Name of the Com                            | pany                                                                                                    |                      |
| Select Certificate Type Select  Select | Person Name (R                             | igistered in Signature)                                                                                                    |                      |
| Select Certificate Type Select  Select                                                                                                    |                                            |                                                                                                    |                      |
| Select                                                                                                    | Select Certificati                         | Type Select M                                                                                                    |                      |
|                                                                                                    |                                            | Select                                                                                                    |                      |
| Ptx immo Catilicate                                                                                                    |                                            | Ptx inning Cadificate                                                                                                    |                      |
| The second second                                                                                                    |                                            | inge to real the second second s                                                                                                    |                      |
| Token gring centrate.                                                                                                    |                                            | Token                                                                                                    |                      |
| Ptx innina Cartificate                                                                                                    | Select Certificati                         | Type Select ×<br>Select<br>Pfx aning Cartificate                                                                                                    |                      |
| Balling Whiteholder 1                                                                                                    |                                            | The second second s                                                                                                    |                      |
| The second second                                                                                                    |                                            | The second second secon |                      |
| Tokan                                                                                                    |                                            | Tokan                                                                                                    |                      |
| Token                                                                                                    |                                            | Token                                                                                                    |                      |
| Token gring certainer                                                                                                    |                                            | Token                                                                                                    |                      |
| Tokan                                                                                                    |                                            | Token Spring Certificate                                                                                                    |                      |
| Token gring Cermanie.)                                                                                                    |                                            | Token                                                                                                    |                      |

- 3.Select Certificate Type ->Pfx or Token
- 3. Select -> Select Signing Certificate
- 4. Browse and Select the Digital Certificate and enter the Password as shown below:

| Scrip Code :500001 | Scrip Name :                                                                                   | Select your file to Set the Store                             | -      |
|--------------------|------------------------------------------------------------------------------------------------|---------------------------------------------------------------|--------|
|                    | Digital Certificate Registration<br>Name of the Company<br>Person Name (Registered in Signatur | Select File: C1Documents and Settingsirohit ranadiveWy Docume | Browse |
|                    | Select Certificate Type                                                                        | Select V<br>Belect<br>Pfx<br>Token                            |        |

5. Select the desired certificate as shown.

|                                                                                                    | Select Signer Cartificate Select your digital certificate to digitally sign tile(s) Cick [View Certificate] to view more details of the certificate |
|----------------------------------------------------------------------------------------------------|----------------------------------------------------------------------------------------------------|
| Scrip Code :800001 Scrip Name :<br>Compliance Module   Listing Module   Change Password   Regis                             | Issued To Issued By Serial No Expiration Date Issuer Detr<br>Demo2 TCS sub-CA for T 3434dde4e Set Aug 03 55:05 CN=TCS sub-C =                       |
| Digital Certificate Registration<br>Name of the Company<br>Person Name (Registered in Signature)<br>Select Certificate Type |                                                                                                    |
| 9 2012 BSE. All rights reserved                                                                                             |                                                                                                    |

6. View the Certificate -> Click OK (as shown below)

|                    |                                                                                           | Select            | Signer Certificate                                                                                                    |                                                                                                    |               |
|--------------------|-------------------------------------------------------------------------------------------|-------------------|----------------------------------------------------------------------------------------------------|----------------------------------------------------------------------------------------------------|---------------|
| XPERIENCE THE NEW  | LISTING CENTRE                                                                            | ß                 | Certificate Details                                                                                                    |                                                                                                    |               |
|                    |                                                                                           | E                 | Field                                                                                                    | Value                                                                                                    | -             |
| Scrip Code :500001 | Scrip Name :<br>Ing Module   Change Password   Regist<br>Digital Certificate Registration |                   | Version<br>Serial number<br>Signature algorithm<br>Issuer<br>Valid from<br>Valid to<br>Subject<br>Key Usage<br>Public Key | 3434dde4acefa8ab064d<br>SHA256withRSA<br>CN=TCS sub-CA for TCS 201<br>Friday, August 03, 2012 03:05<br>Saturday, August 03, 2013 03<br>CN=Demo2, ST=AP, 0ID 2.5<br>Digital Signature, Non-Repud<br>Sun RSA public key, 2048 bits | 1 (A) (A) (A) |
|                    | Name of the Company<br>Person Name (Registered in Signature)                              | Сору              | V3                                                                                                    |                                                                                                    |               |
|                    | Select Certificate Type                                                                   | Sel<br>Pfx<br>Tok |                                                                                                    |                                                                                                    |               |
|                    |                                                                                           |                   |                                                                                                    | QK                                                                                                    |               |

7. Digital Certificate shall be registered as shown:

| Scrip Code :600001        | Scrip Name :                                                                            | ISIN 3NE123456789                   | Welcome 7777777   Logo  |
|---------------------------|-----------------------------------------------------------------------------------------|-------------------------------------|-------------------------|
| ompliance Module   Listin | g Module   Change Password   Regist                                                     | er Digital Signature                | User Manual   Help Desi |
|                           | e                                                                                       |                                     |                         |
|                           |                                                                                         |                                     |                         |
|                           |                                                                                         |                                     |                         |
|                           |                                                                                         |                                     |                         |
|                           | Digital Certificate Registration                                                        |                                     |                         |
|                           |                                                                                         |                                     |                         |
|                           | Name of the Company                                                                     | 1                                   |                         |
|                           | Name of the Company<br>Person Name (Registered in Signature)                            |                                     | -                       |
|                           | Name of the Company<br>Person Name (Registered in Signature)<br>Select Certificate Type | Pfx V                               |                         |
|                           | Name of the Company<br>Person Name (Registered in Signature)<br>Select Certificate Type | Pfx M                               |                         |
|                           | Name of the Company<br>Person Name (Registered in Signature)<br>Select Certificate Type | Pfx  Select Signing Certificate     |                         |
|                           | Name of the Company<br>Person Name (Registered in Signature)<br>Select Certificate Type | Pfx M<br>Select Signing Certificate |                         |
|                           | Name of the Company<br>Person Name (Registered in Signature)<br>Select Certificate Type | Pfx  Select Signing Certificate     |                         |

8. If a digital certificate is already registered, an message "Certificate Already Registered" as shown:

|                                 | LISTING CENTRE                                                                                                    |                                 |                          |
|---------------------------------|----------------------------------------------------------------------------------------------------|---------------------------------|--------------------------|
| Scrip Code :600001              | Scrip Name :                                                                                                    | ISIN :INE 123456789             | Welcome 7777777   Logout |
| Compliance Module   Listin      | ng Module   Change Password   Regist                                                                               | er Digital Signature            | User Manual   Help Desk  |
|                                 | Digital Certificate Registration Name of the Company Person Name (Registered in Signature) Select Certificate Type | Pfx  Select Signing Certificate |                          |
|                                 |                                                                                                    | Certificate Aiready Registered  |                          |
| ÂO 2012 BSE. All rights reserve | nd                                                                                                    |                                 |                          |

## How to Digitally Sign a PDF?

#### <u>Step 1:</u>

As shown below in the snapshot:

- 1. Fill in the details for submitting a compliance as shown.
- 2. Browse and upload a PDF file as shown.
- Select-> Digitally Sign The PDF -> Select the type "Pfx or Token" -> Select "Select Signing Certificate" -> Browse and Select the Digital Certificate and enter the Password-> Click "OK".

| ields marked with "                                                           | are compulsory                                                     |                                                                                                |
|-------------------------------------------------------------------------------|--------------------------------------------------------------------|------------------------------------------------------------------------------------------------|
| Quarterly / Ye                                                                | arly Compliance                                                    |                                                                                                |
| Select Year                                                                   | 2013 💌 -                                                           |                                                                                                |
| Select Quarter                                                                | June quarter                                                       | < *                                                                                            |
| Select Date                                                                   | 22/10/2013                                                         |                                                                                                |
| Select<br>Compliance<br>Clause                                                | Clause 49 - Corporate Governance                                   | ×                                                                                              |
| Upload File<br>(Pdf/Zip)                                                      | C:\Documents and Setting Browse                                    | Select your file to Set the Store                                                              |
| Digitally<br>Sign The Pdf<br>Upload Soft File<br>Optional<br>(Word/Excel/Zip) | Pfx Select Signing Certificate<br>Select<br>Pfx<br>Token<br>Browse | Select File: and Settingstrohit.ranadive/My Documents/Demo2.pt/<br>Password: ••••<br>OK Cancel |
| ×                                                                             | Upload                                                             | , <b></b>                                                                                      |

to enable the Exchange to take the same on record.

## <u>Step 2:</u>

- 1. Select the desired certificate and view the same to confirm and click "OK".
- 2. Browse and Upload a soft copy of Word/Excel/Zip (if any)
- 3. Click "Upload"-> Message appears "PDF Signed Successfully" as shown.

| elect Year                                                | 2013 🕶 *                                        |            |                                             |                                                                                     |                                                               |                                                                       |             |
|-----------------------------------------------------------|-------------------------------------------------|------------|---------------------------------------------|-------------------------------------------------------------------------------------|---------------------------------------------------------------|-----------------------------------------------------------------------|-------------|
| elect Quarter                                             | June quarter                                    | × •        |                                             |                                                                                     |                                                               |                                                                       |             |
| elect Date                                                | 22/10/2013                                      |            |                                             |                                                                                     |                                                               |                                                                       |             |
| elect<br>Compliance<br>Clause                             | Clause 49 - Corporate Governa                   | ance       | et Sinner Cerl                              | lificate                                                                            | ¥                                                             |                                                                       |             |
| Ipload File                                               | C:\Documents and Setting                        | rowse      | er signer cen                               | inicale                                                                             |                                                               |                                                                       |             |
| Pdf/Zip)                                                  | o. bocontento ente octang                       |            | <u> </u>                                    |                                                                                     |                                                               |                                                                       | l.m.        |
| Pdf/Zip)<br>Digitally<br>lign The Pdf<br>Ipload Soft File | Pfx Select Signing Co                           | ertificate | Select y<br>Click [V                        | our digital certificate<br>ew Certificate) to vie                                   | to digitally sign<br>w more details                           | file(s) of the certificate                                            | Chruvan     |
| Pdf/Zip)                                                  | Pfx Select Signing Ca<br>Select<br>Pbx<br>Token | rowse      | Select y<br>Click [Vi<br>Issued To<br>Xemo2 | our digital certificate<br>ew Certificate) to vie<br>Issued By<br>TCS sub-CA for T. | to digitally sign<br>w more details<br>Serial No<br>3434dde4a | file(s)<br>of the certificate<br>Expiration Date<br>Sat Aug 03 15:05. | Issuer Detr |

| Select Year                                   | 2013 💌 *                           |                 |  |  |
|-----------------------------------------------|------------------------------------|-----------------|--|--|
| Select Quarter                                | June quarter                       | *               |  |  |
| Select Date                                   | 11/07/2013                         |                 |  |  |
| Select Compliance<br>Clause                   | Clause 22 – Credit of Bonus Shares |                 |  |  |
| Upload File (Pdf/Zip)                         |                                    | Browse          |  |  |
| Digitally Sign The Pdf                        | Pfx 💌 Select Sign                  | ing Certificate |  |  |
| Upload Soft File Optional<br>(Word/Excel/Zip) |                                    | Browse          |  |  |
|                                               | Upload                             |                 |  |  |
|                                               | PDF Signed Successful              | y !!!           |  |  |

Note: Companies should upload their corporate filings along with a covering letter on the letterhead of th company duly signed to enable the Exchange to take the same on record.

# **Pre-requisites for Digital Signature**

In case the component is not properly functioning then one needs to refer the Pre-requisites mentioned below:

### TroubleShooting Guide – Applet:-

#### **Pre requisites**

- 1. Sun/Oracle java should be installed and the version should be 1.6 update 29 or above
- 2. Proxy should allow applets to download on to the machine (Contact your Network administrator to know more details).
- 3. Supported Browsers: Internet Explorer 7 or above.
- 4. Only Java 32-bit should be used even if the Operating System is 64-bit.
- 5. Supported Operating Systems: Windows XP SP3, Windows 7, Windows Vista
- 6. Qualified Tokens: Aladdin eToken (72k & 64k), SafeNet I key, Gemalto (Dot net), Starkey.
- 7. Need to install latest SAC v8.1 drivers using the option **B-Sec compatible** mode to access both Aladdin eToken and SafeNet iKey 2032.

#### Follow the below steps to install SAC v8.1 drivers on the system

1. Uninstall the existing drivers, if any, on the system. Follow the steps below to uninstall the existing drivers.

#### Windows XP:

- a. Go to Start,
- b. Control Panel,
- c. Add or Remove Programs,
- d. Look for the name "SafeNet" and Remove/Uninstall the drivers,
- e. Look for the name "iKey" and Remove/Uninstall the drivers,
- f. Look for the name "CIP Utilities" and Remove/Uninstall the drivers.
- g. Once successfully done, reboot the system.

### Windows 7:

a. Go to Start,

b. Control Panel,

c. Programs and Features,

d. Look for the name "SafeNet" and Right click on the name, select

Remove/Uninstall.

e. Look for the name "iKey" and Right click on the name, select

Remove/Uninstall,

f. Look for the name "CIP Utilities" and Right click on the name, select

Remove/Uninstall.

g. Once successfully done, reboot the system.

2. After successful reboot of the machine, install SAC v8.1 drivers using the option "**BSec** compatible" mode.

## How to know JRE installed is 32-bit

1. Go to Start,

- 2. Click on Run,
- 3. Type "cmd" and click on enter,
- 4. Type "java -version"
- 5. Output will look like below if it is 32-bit JRE

java version "1.6.0\_29" Java(TM) SE Runtime Environment (build 1.6.0\_29-b11) Java HotSpot(TM) Client VM (build 20.4-b02, mixed mode, sharing)

6. If you find "64-bit" in the output then it is a 64-bit java

C:\Documents and Settings\Administrator>java -version java version "1.7.0\_01" Java(TM) SE Runtime Environment (huild 1.7.0\_01-b08) Java HotSpot(TM) 64-Bit Server VM (build 21.1-b02, mixed mode)

## Is Java enabled in my web browser?

- 1. Open Internet Explorer
- 2. Click on 'Tools' 2 Internet Options
- 3. Go to 'Advanced' tab
- 4. Scroll down the list about half way
- 5. You should see the listing of "Java (Sun)" with the check box for "Use JRE 1.6.0\_29 for

<applet> (requires restart)". See below image.

| por al l | Security Drive                |                                                                                          |                  | Programs    | Advanc |
|----------|-------------------------------|------------------------------------------------------------------------------------------|------------------|-------------|--------|
| anerai   | Security   Priva              | acy   content   t                                                                        | Lonnections   F  | rograms     | Havanc |
| 5ettings |                               |                                                                                          |                  |             |        |
|          | Send IDN se                   | erver names                                                                              |                  |             | •      |
|          | 🗖 Send IDN se                 | erver names for I                                                                        | intranet addres  | sses        |        |
|          | Send UTF-8                    | ) URLs                                                                                   |                  |             |        |
|          | Show Inform                   | mation Bar for en                                                                        | coded address    | es          |        |
|          | Use UTF-8 f                   | tor mailto links                                                                         |                  |             |        |
| 1        | Java (Sun)<br>III Use JRF 1.6 | 5.0 29 for <annle< td=""><td>et &gt; (requires n</td><td>estart)</td><td>_</td></annle<> | et > (requires n | estart)     | _      |
| -        | Multimedia                    |                                                                                          | ser freddiros i  |             |        |
| Gad      | 🗹 Always use                  | ClearType for HI                                                                         | rml*             |             |        |
|          | 🗹 Enable auto                 | omatic image resiz                                                                       | zing             |             |        |
|          | 🗹 Play animat                 | ions in webpages                                                                         | *                |             |        |
|          | Play sounds                   | s in webpages                                                                            |                  |             |        |
| 1.2      | Show image                    | e download placel                                                                        | nolders          |             | -      |
|          | Johow piccar                  | 63                                                                                       | 1                |             | Þ      |
| *Tak     | es effect after ·             | you restart Inter                                                                        | net Explorer     |             |        |
|          |                               |                                                                                          | Restore a        | dvanced se  | ttinas |
|          |                               |                                                                                          |                  |             | congo  |
| Reset Ir | nternet Explorer              | r settings                                                                               |                  |             |        |
| Delet    | es all temporary              | / files, disables br                                                                     | owser            | Resel       | t      |
| auu-u    |                               | air the changed s                                                                        | ettings.         |             |        |
|          | bould only use t              | this if your brows                                                                       | er is in an unus | able state. |        |
| You s    | noala only aso i              |                                                                                          |                  |             |        |
| You s    |                               |                                                                                          |                  |             |        |